# **Vous inscrire** et accéder aux livres et ressources numériques

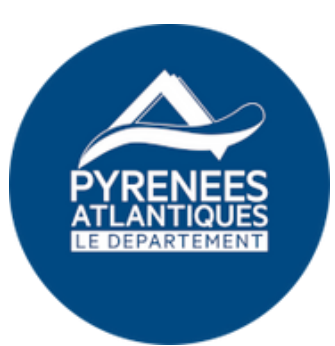

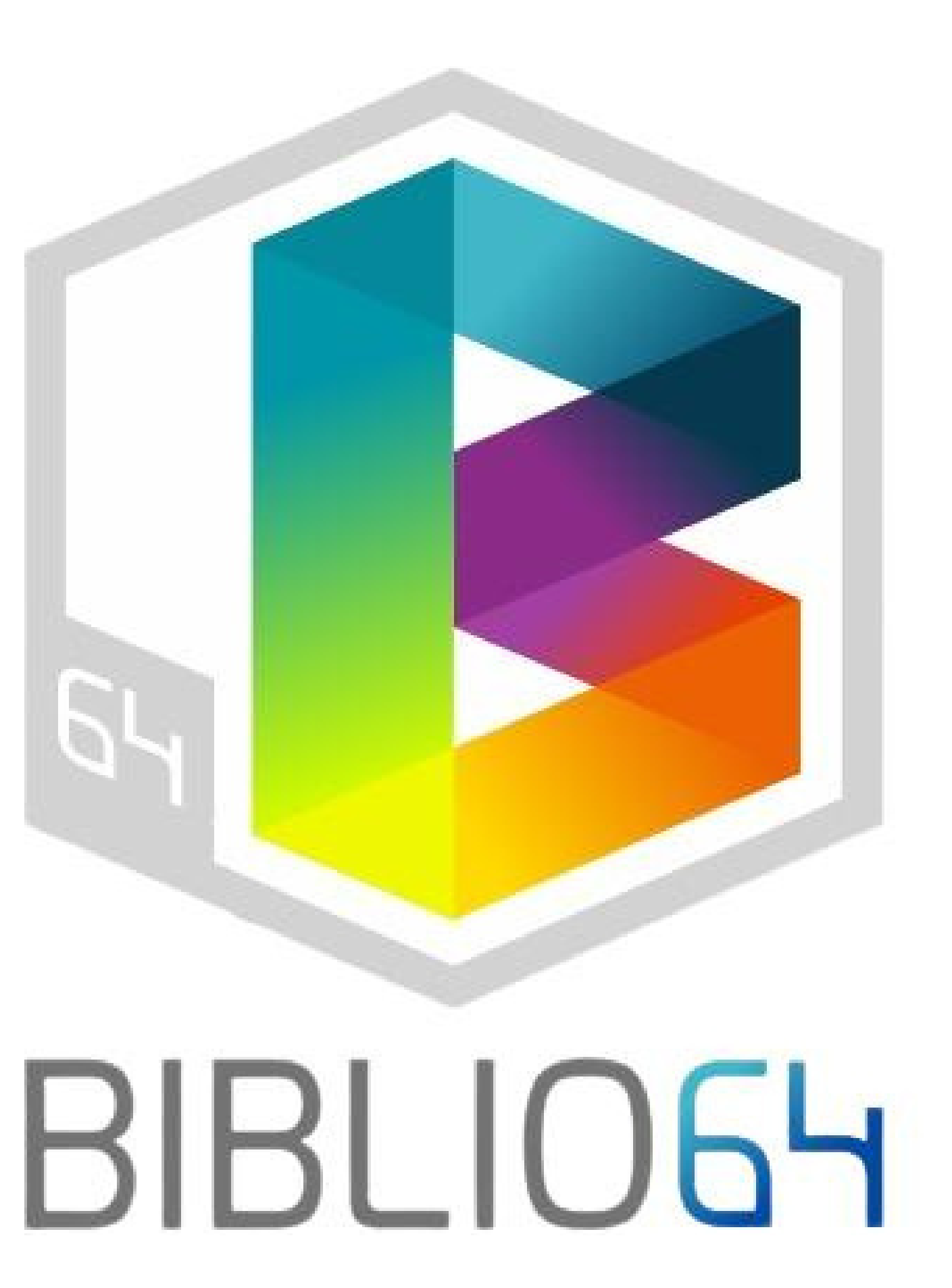

# lère étape INSCRIPTION

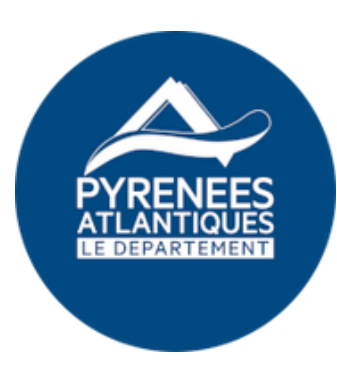

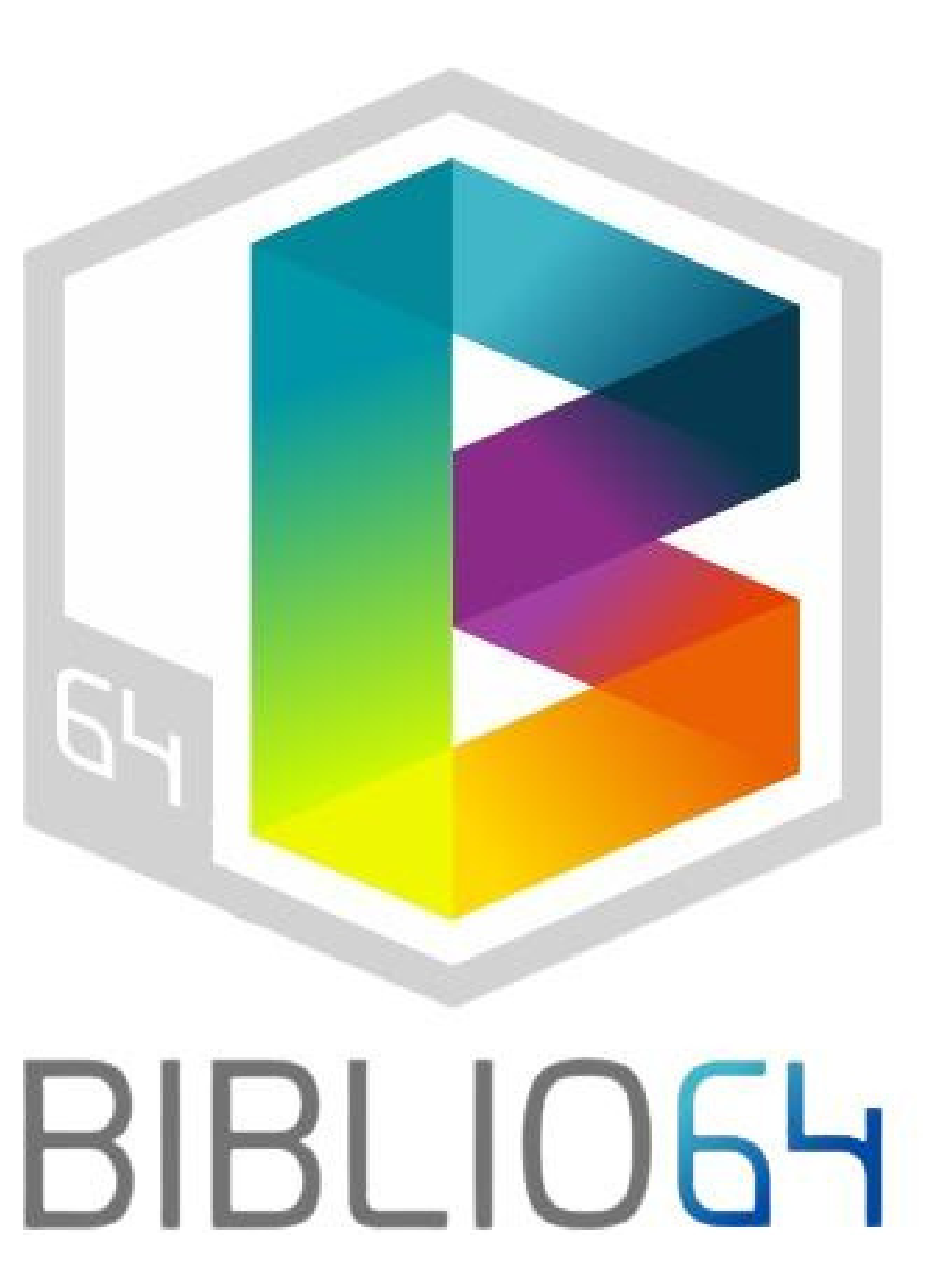

## Pour vous inscrire aux ressources numériques, cliquez sur "ressources numériques"

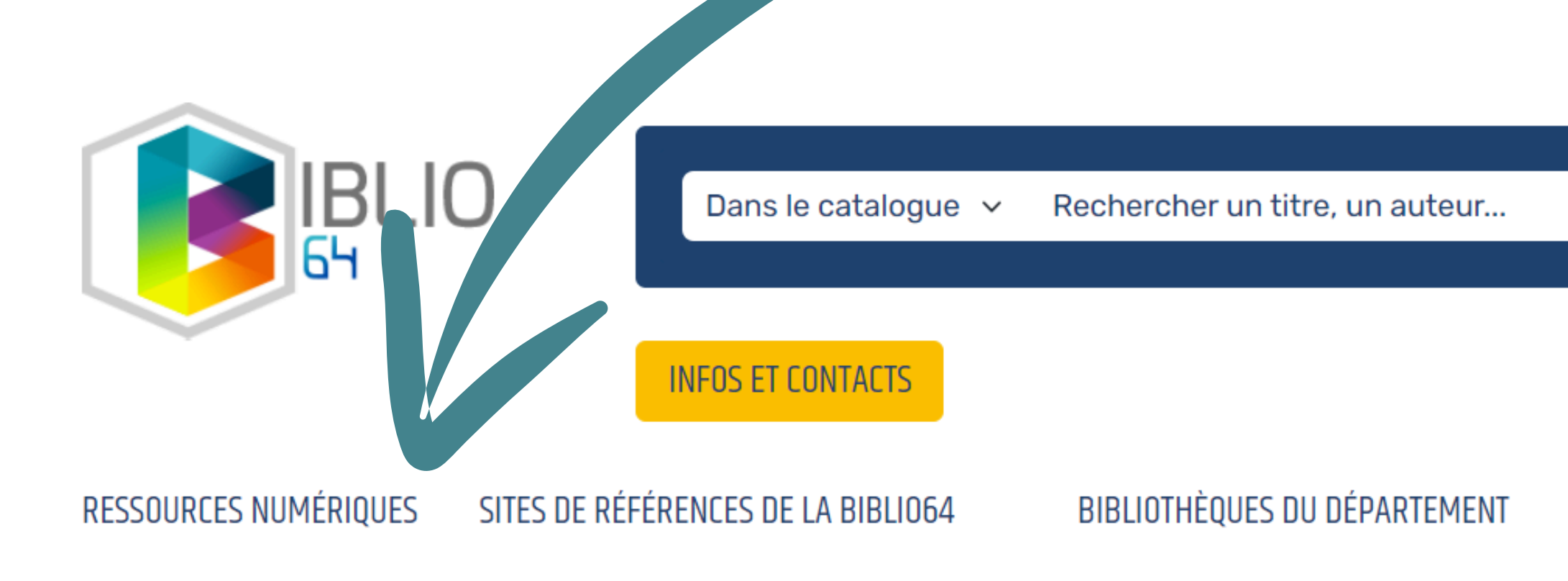

Accueil / Je suis habitant(e)

CONTRASTE DYSLEXIE A A+

Rechercher  $\rightarrow$ 

MON COMPTE

PARTENAIRES DE LA BIBLIO64

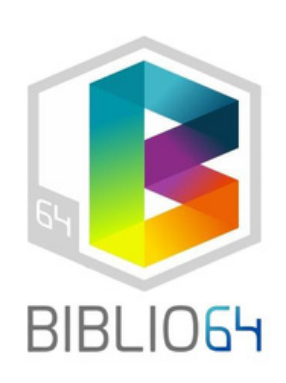

### Une nouvelle fenêtre est ouverte. Pour vous connecter aux ressources numériques vous devez cliquer sur "s'inscrire"

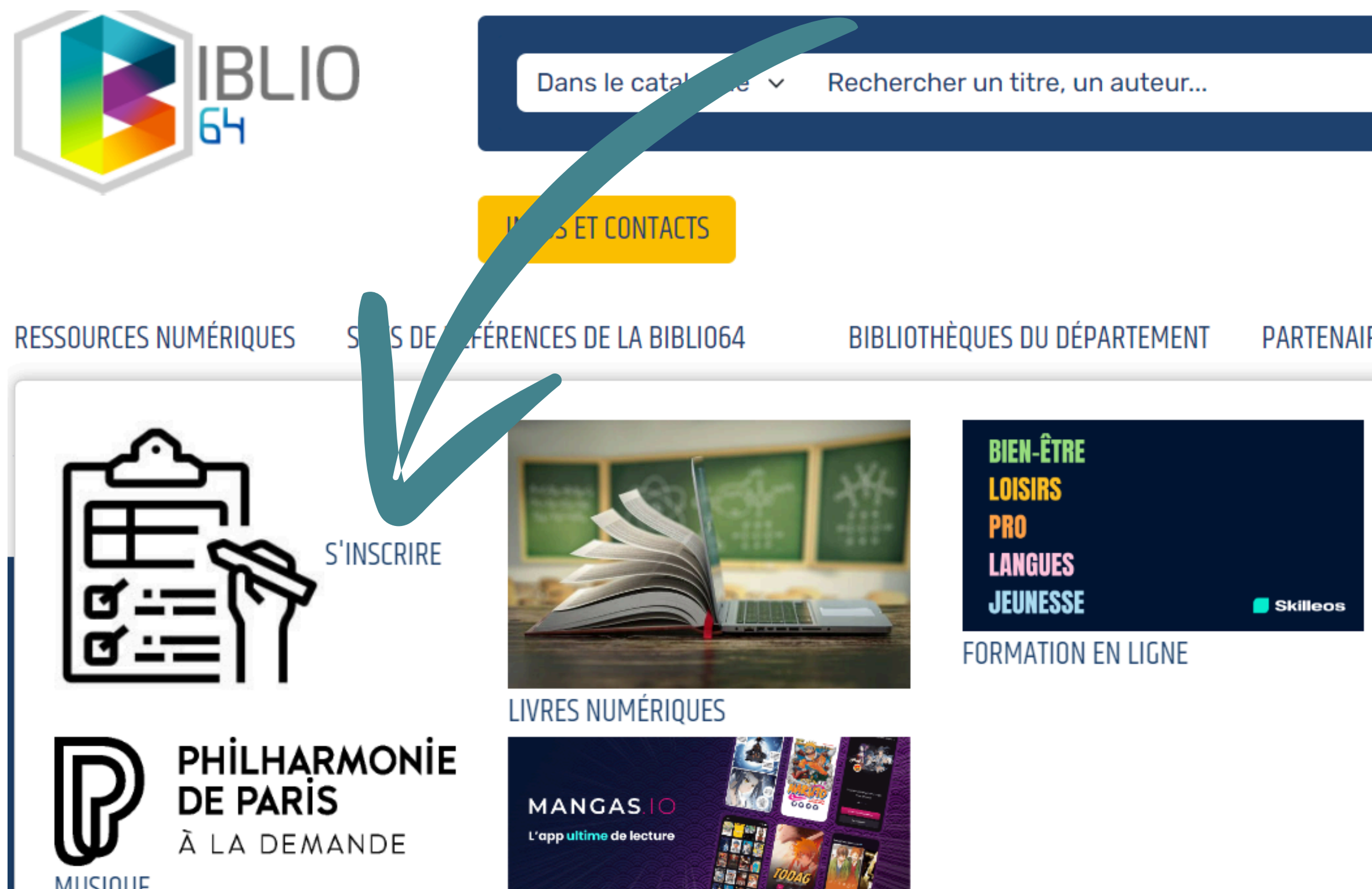

Rechercher  $\rightarrow$ 

MON COMPTE

#### PARTENAIRES DE LA BIBLIO64

En 2024, savourez chaque moment de pause pour lire votre presse préférée.

PRESSE EN LIGNE

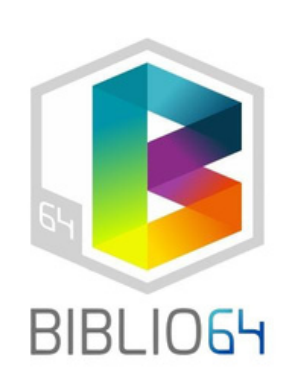

### Suivez les indications du formulaire. Les champs avec une astérisque \* sont obligatoires

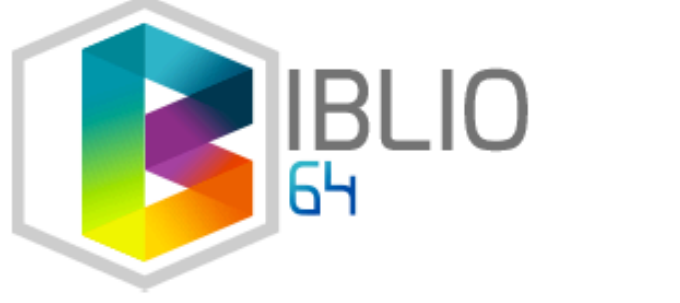

Dans le catalogue 🗸

Rechercher un titre, un auteur...

INFOS ET CONTACTS

Accueil / Inscription ressources numeriques

#### **INSCRIPTION RESSOURCES NUMERIQUES**

Les champs marqués d'une astérisque sont obligatoires

tivilité \*
Sélectionner
Votre nom \*
Saisir votre nom
Votre prénom \*
Saisir votre prénom
Votre adresse e-mail \*
Saisir votre adresse e-mail

Confirmez votre adresse e-mail \*

Rechercher  $\rightarrow$ 

MON COMPTE

### L'e-mail que vous indiquerez sera l'email que vous utiliserez une fois votre demande d'accès aux ressources numériques validée.

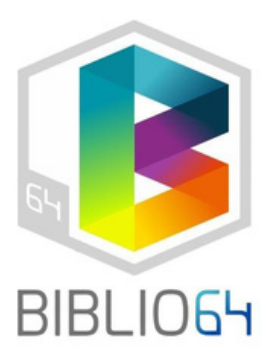

# Pour le mot de passe, il est conseillé 8 caractères minimum. Attention de bien le noter, nous n'aurons pas accès à votre mot de passe.

Votre mot de passe \*

Exigences minimales – Caractères : 8, Nombres : 1, Symboles : 1, Majuscules : 1, Minuscules : 1

Confirmez votre mot de passe \*

| Votre date de naissance *                   |        | Vouc ôtoc incerit dan      |
|---------------------------------------------|--------|----------------------------|
|                                             |        | vous eles miscrit dan      |
| Jour                                        | ~ Mois | choisissez dans le menu    |
| Votre code postal *                         |        | Jaquelle vous êtes inscrit |
| Saisir votre code postal                    |        |                            |
| Votre ville *                               |        |                            |
| Saisir votre ville                          |        | Si vous n'etes pas insci   |
| Vous êtes inscrit dans la bibliothèque de * |        | indiquez la bibliothèque   |
| Sélectionner                                |        | lieu d'habitation ou celle |
| Votre n° d'inscription à la bibliothèque    |        | de fréquenter. Vous au     |
| Saisir votre numéro d'inscription           |        | durant un mois. Avant      |
| Votre numéro de téléphone                   |        | vous devrez procéder       |
| Saisir votre numéro de téléphone            |        | hibliothèque pour conti    |
|                                             |        | Dibliotneque pour conti    |
|                                             |        | ressources numériques.     |

### 

 $\odot$ 

### rit dans une bibliothèque, e la plus proche de votre e dont vous avez l'habitude urez accès aux ressources la fin de ce mois d'essai,

à l'inscription dans une nuer à bénéficier de nos

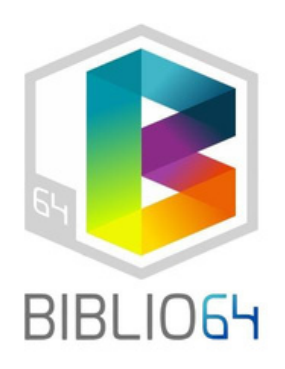

### Déroulez le formulaire jusque la fin puis cliquez sur le bouton orange "s'inscrire"

PIIIIIdIIIUIIIE UE PAIIS

Concerts audios et vidéos, des documentaires, des conférences issus de la Philharmonie de Paris.

#### Skilleos

Skilleos est une plateforme de cours vidéo consultables en streaming sur les loisirs et le développement des compétences professionnelles : piano, dessin, photoshop, photographie, excel, gestion du stress, psychologie, etc. Plus de 120 cours, plus de 500 heures de vidéo, plus de 5000 vidéos.

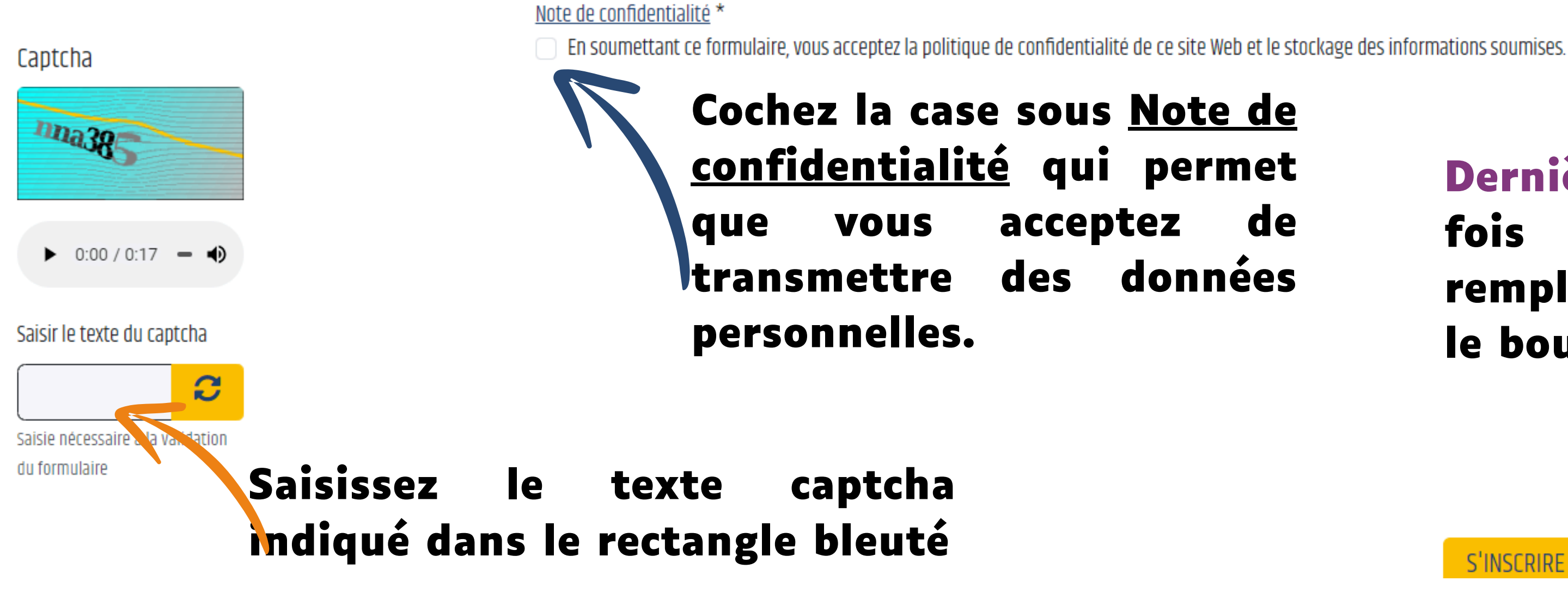

de

#### Dernière étape : une fois le formulaire rempli, cliquez sur le bouton s'inscrire.

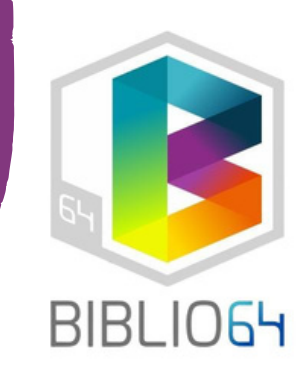

### Pour accéder aux ressources numériques de Biblio64, vous devez attendre l'email de validation de la bibliothèque

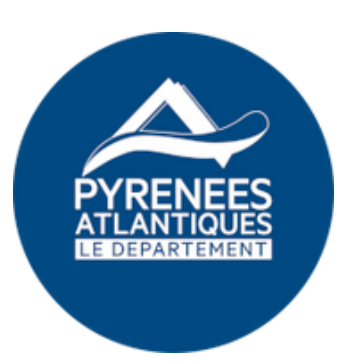

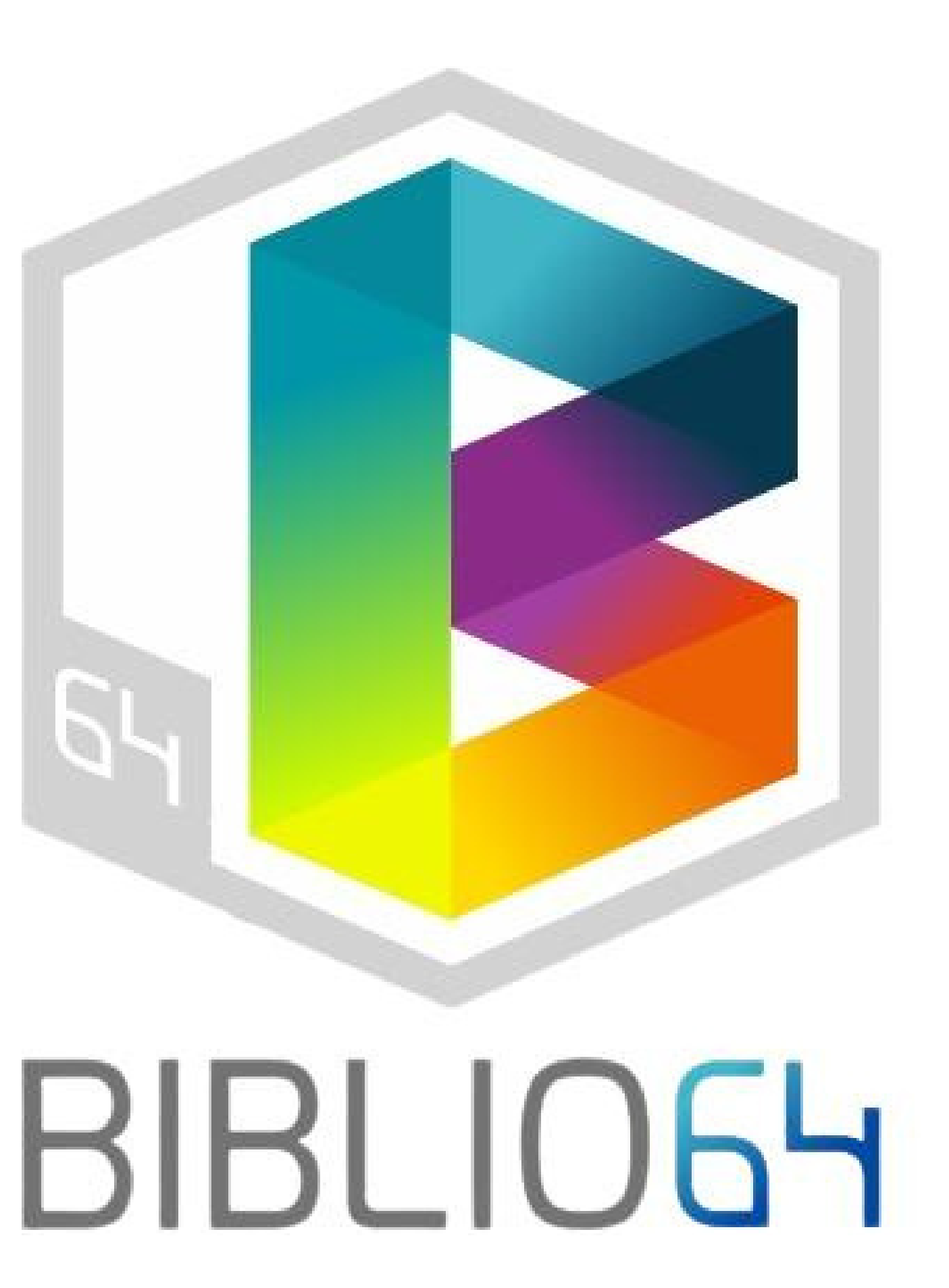

# 2ème étape ACCÈS AUX RESSOURCES NUMÉRIQUES

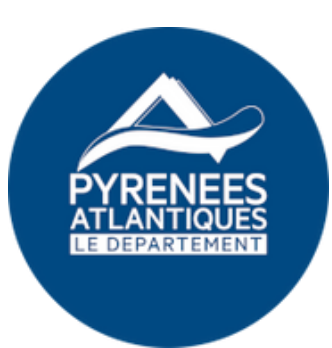

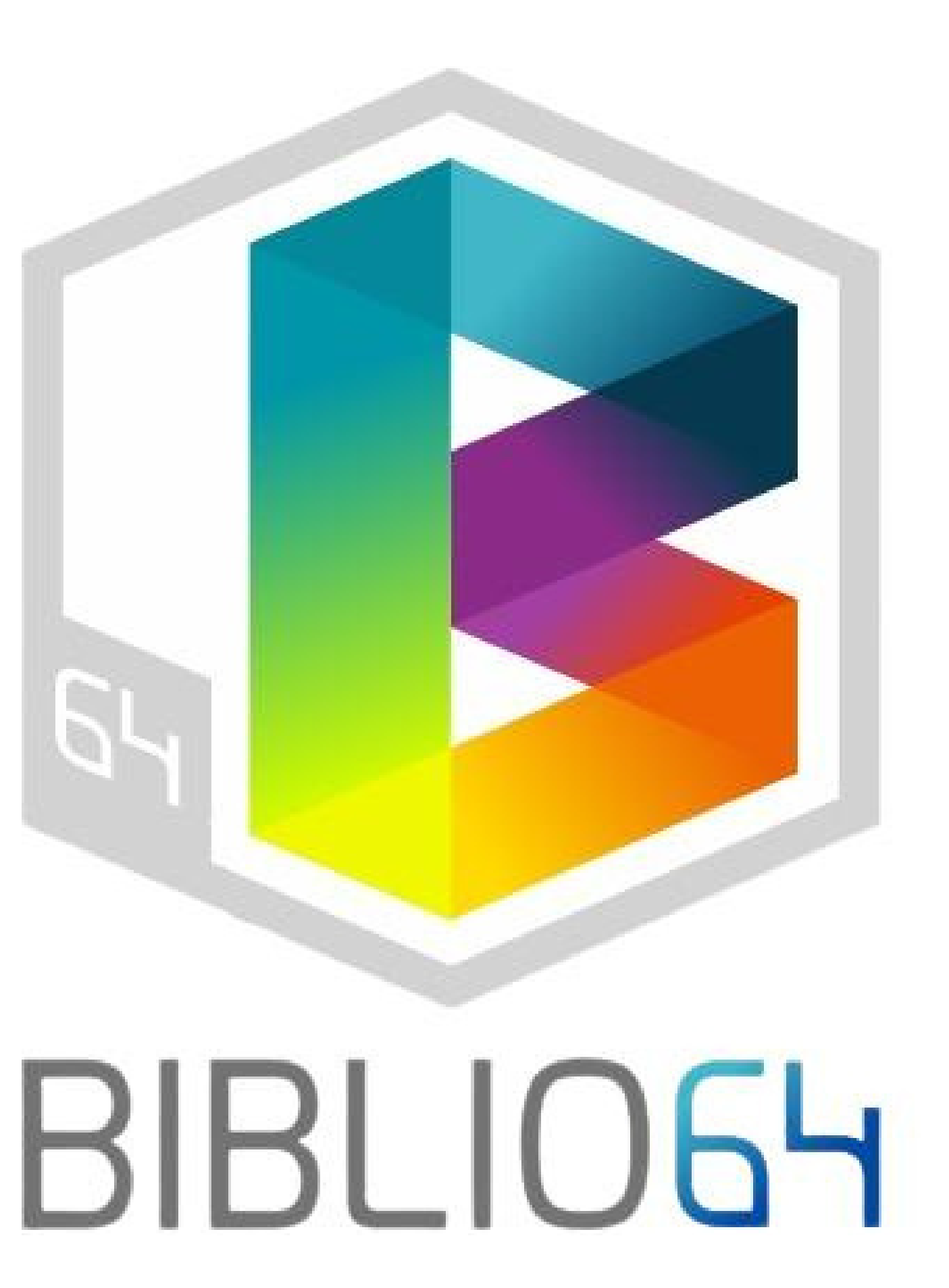

## Pour accéder aux ressources numériques, cliquez sur l'hexagone "je suis habitant"

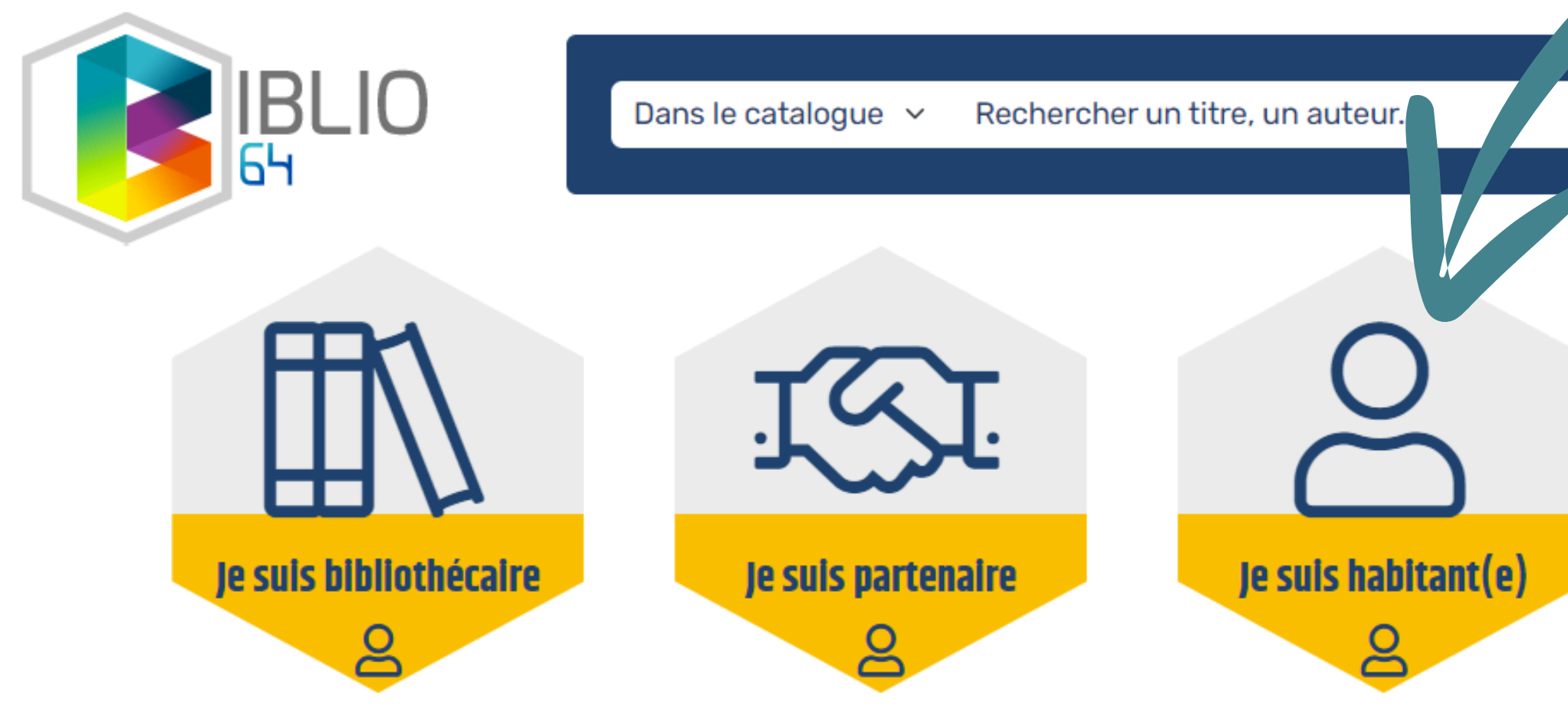

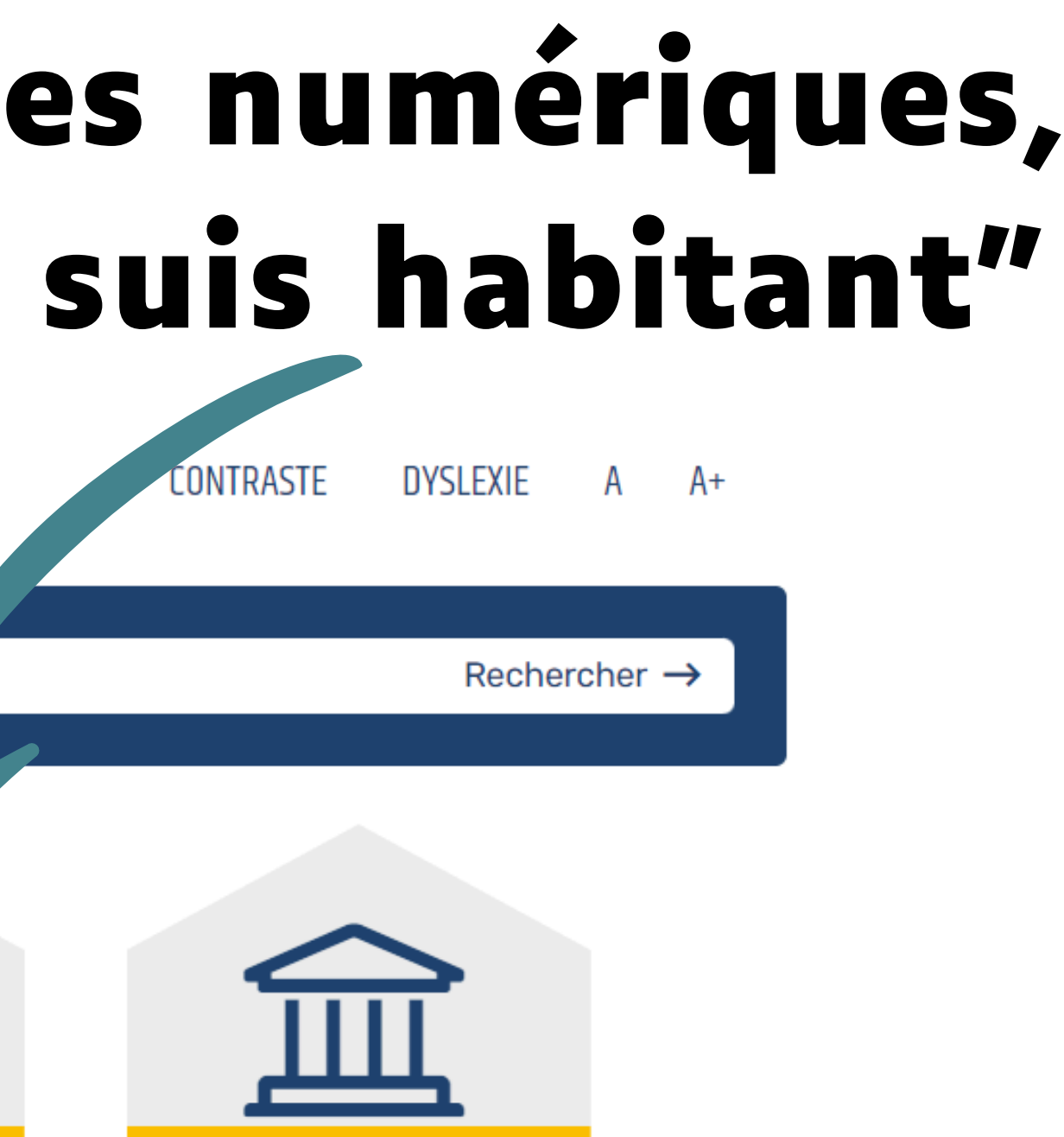

Je suis élu(e)

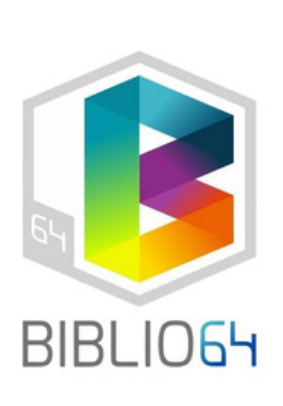

### Cliquez sur le bouton orange MON COMPTE

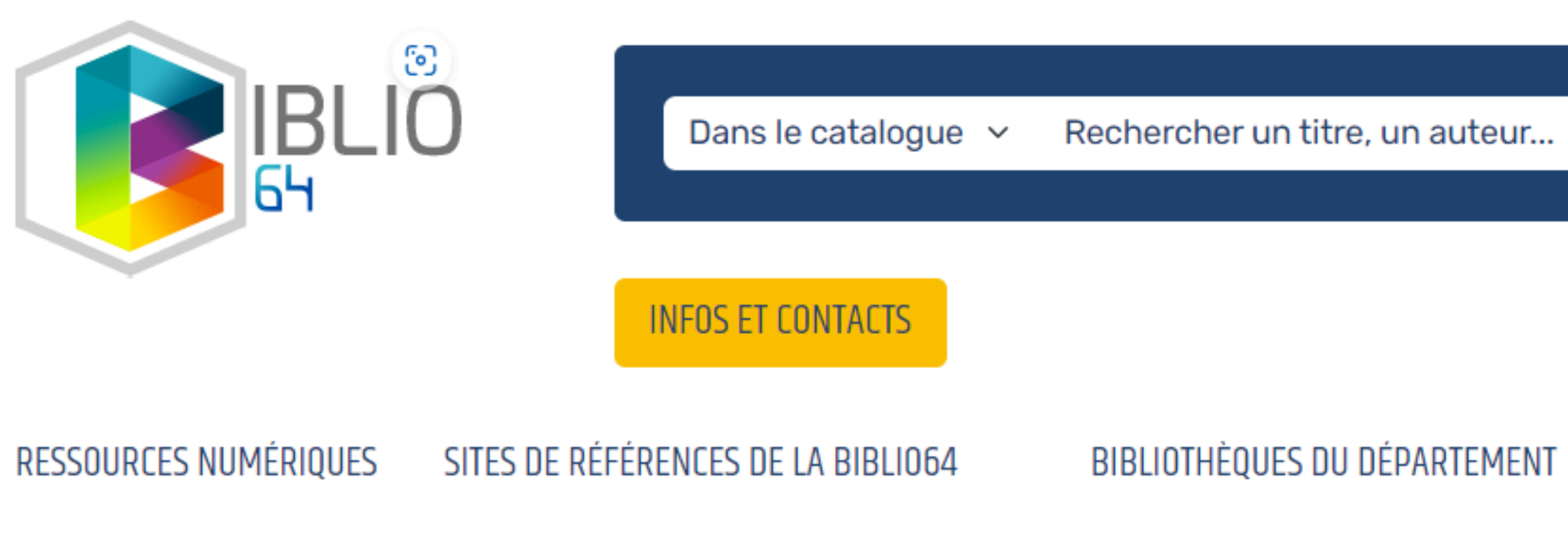

Accueil / Je suis habitant(e)

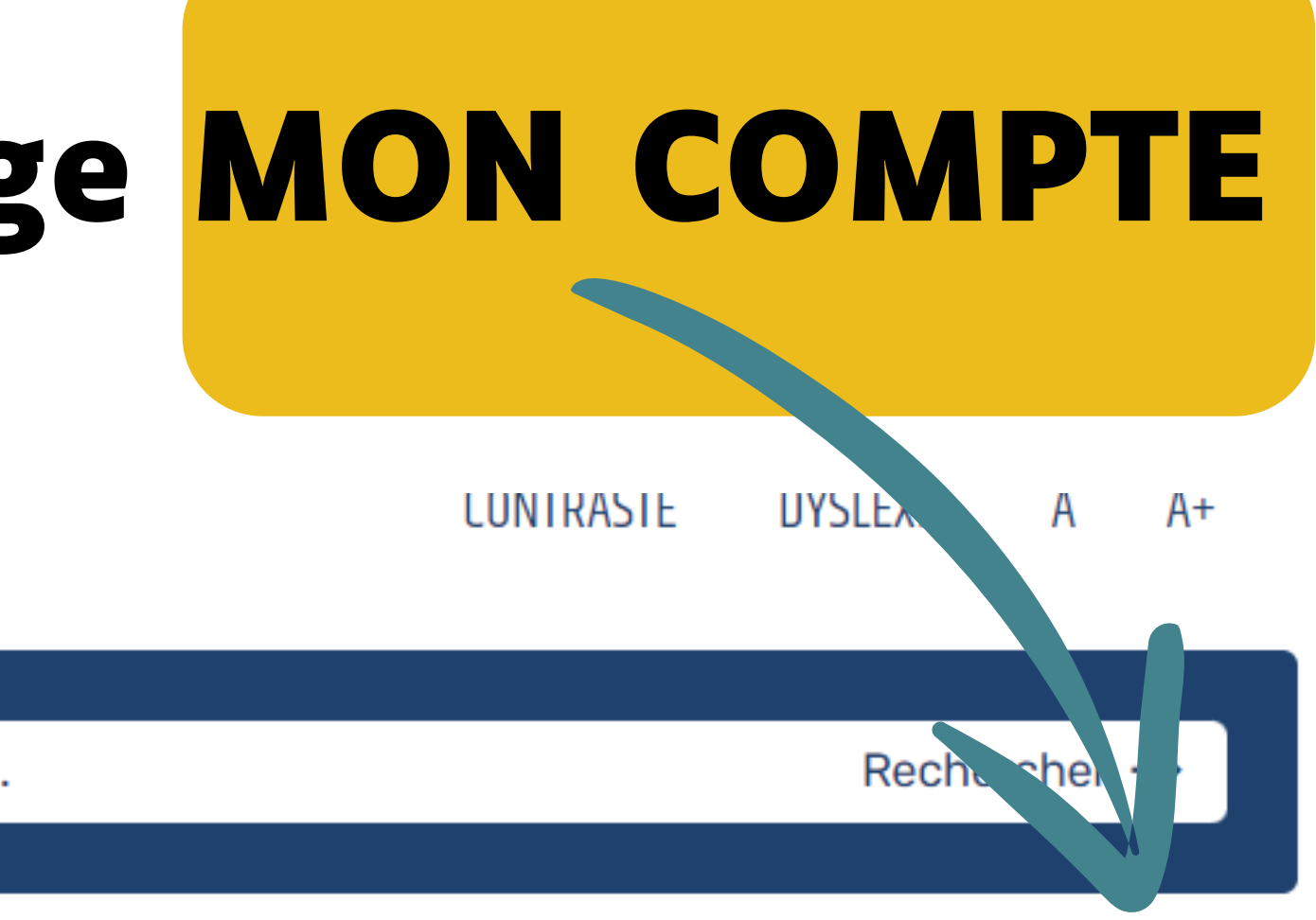

#### MON COMPTE

#### PARTENAIRES DE LA BIBLIO64

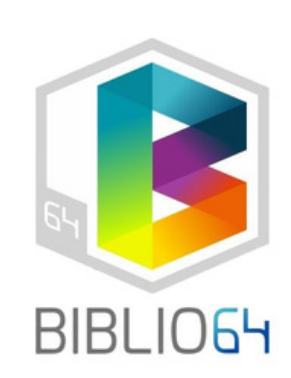

### Indiquez votre e-mail et mot de passe sur la fenêtre "MON COMPTE" qui s'est ouverte : MON COMPTE ×

Pour les habitants du département, l'identifiant correspond à votre adresse email d'inscription aux ressources numériques.

Adresse email (habitant) ou n° de carte (professionnel uniquement)

Mon mot de passe

#### CONNEXION

Mot de passe oublié Inscription ressources numeriques

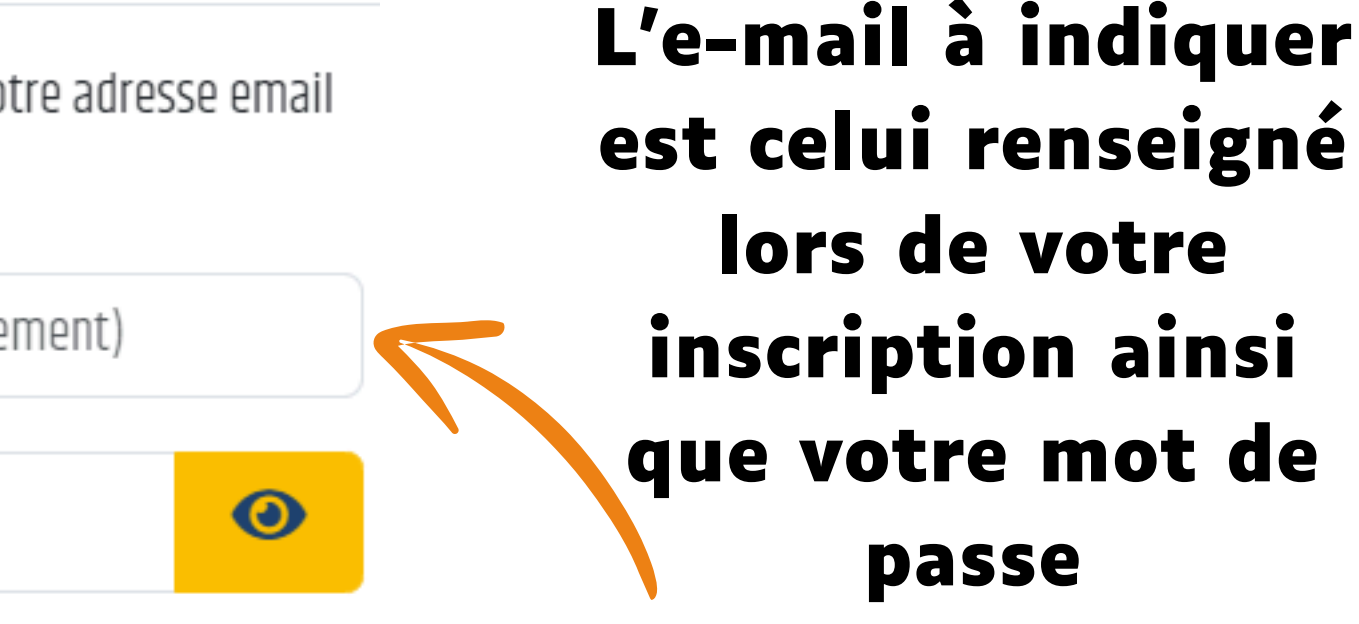

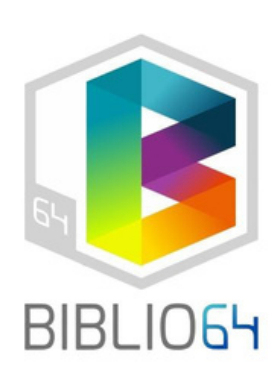

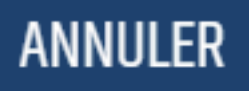

# Vous avez désormais accès aux ressources numériques, il est indiqué "Bonjour..."

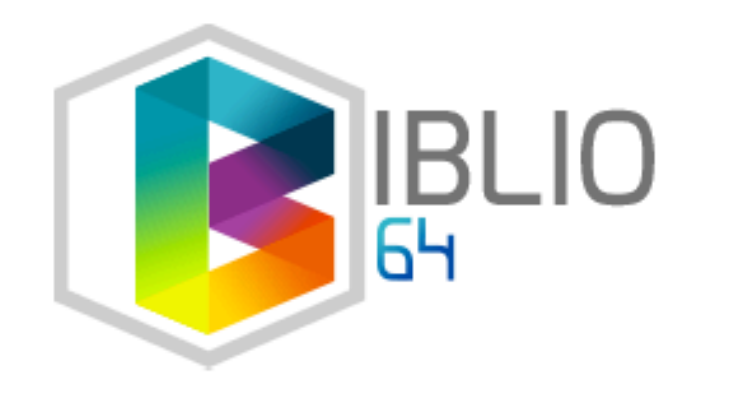

Dans le catalogue 🗸

Rechercher un titre, un auteur...

INFOS ET CONTACTS

RESSOURCES NUMÉRIQUES SITES DE RÉFÉRENCES DE LA BIBLIO64 BIBLIOTHÈQUES DU DÉPARTEMENT

Accueil / Je suis habitant(e)

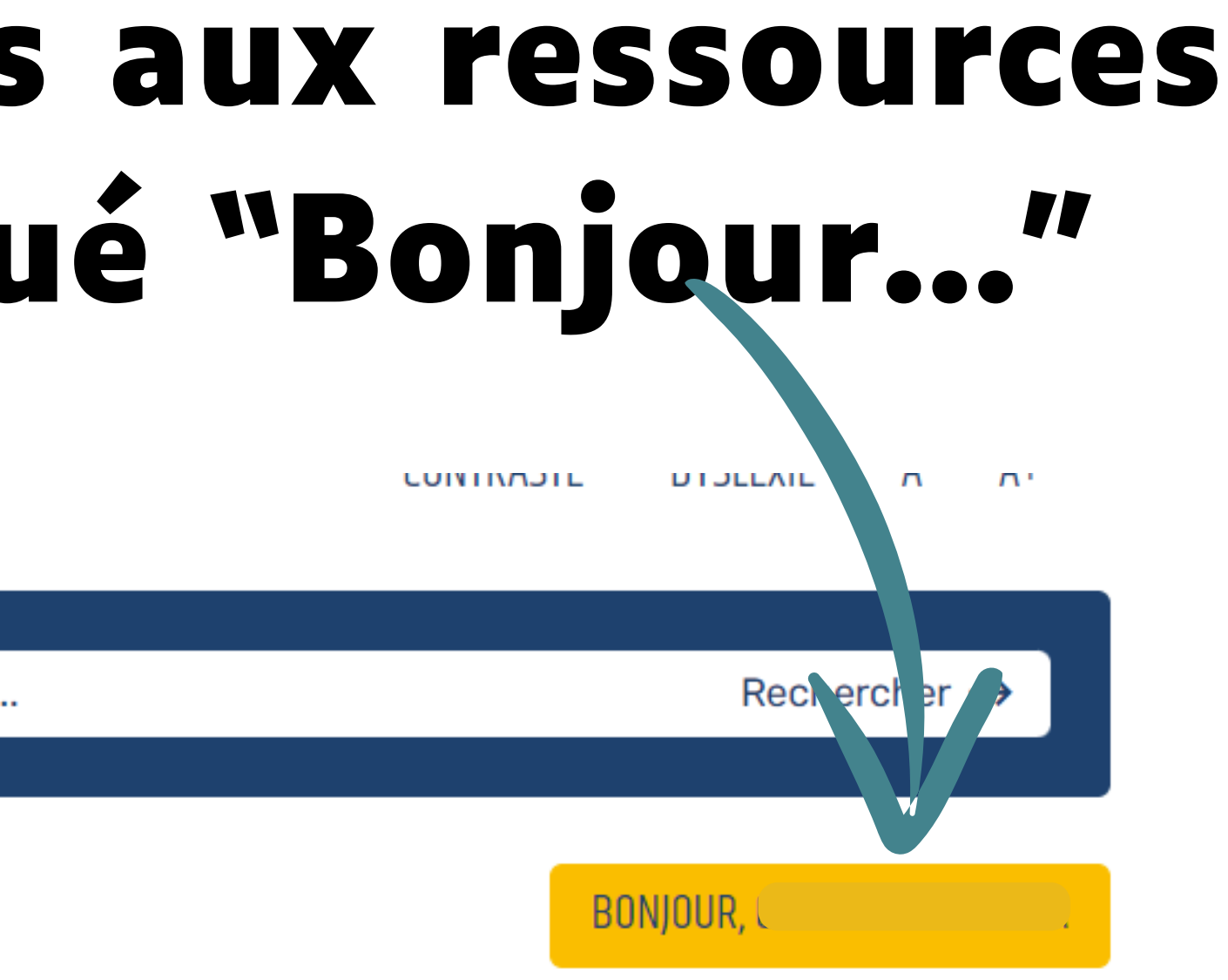

#### T PARTENAIRES DE LA BIBLI064

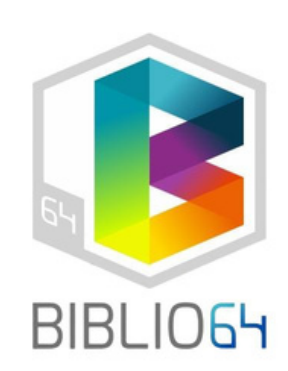

# En cliquant sur "Bonjour...", vous avez accès à toutes les fonctionnalités de votre compte.

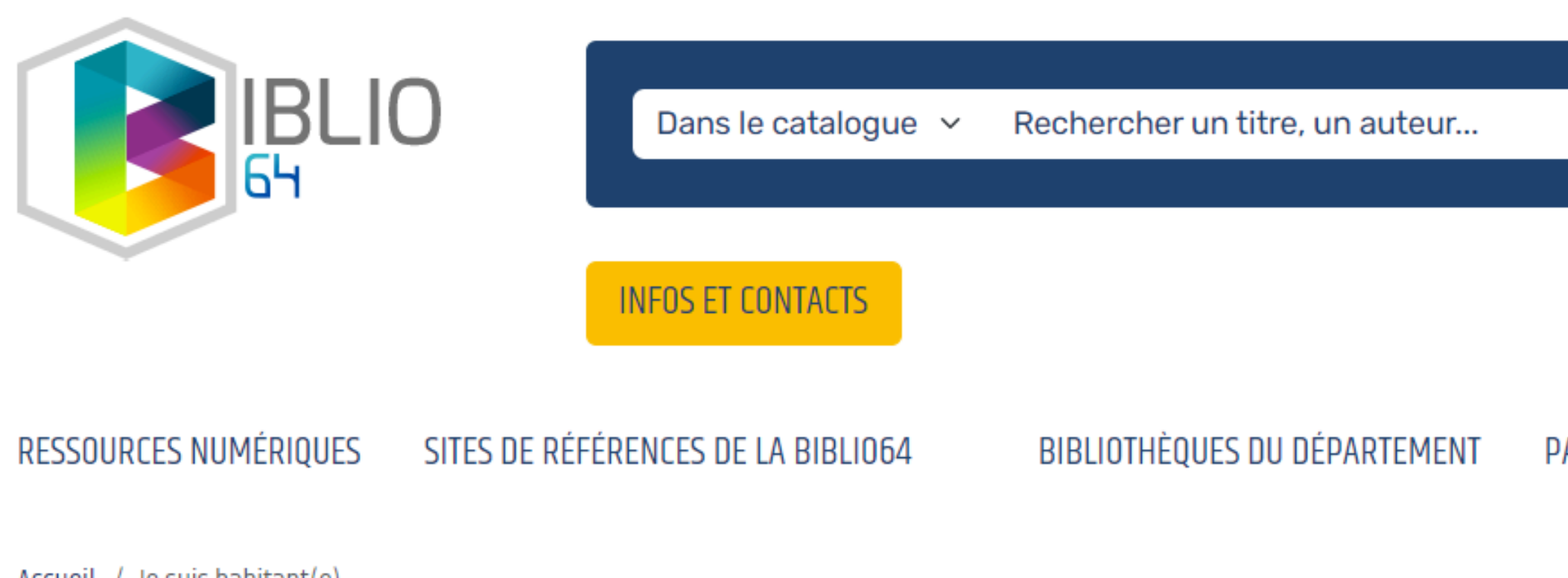

<u>Accueil</u> / Je suis habitant(e)

#### L'ACTUALITÉ DE LA BIBLIO64

LUNIRASIE DYSLEXIE A

Rechercher  $\rightarrow$ 

A+

#### BONJOUR,

PARTENAIRES DE LA BIBLIO6

MES INFORMATIONS

MES RESSOURCES NUMÉRIQUES

MES PRÊTS

MON HISTORIQUE DES PRÊTS

MES ÉVÈNEMENTS

DÉCONNEXION

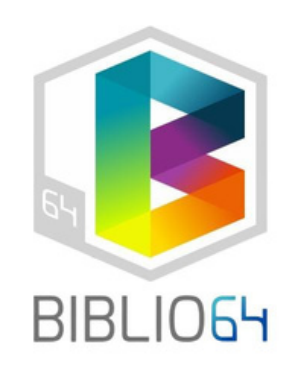

### Cliquez sur MES RESSOURCES NUMÈRIQUES

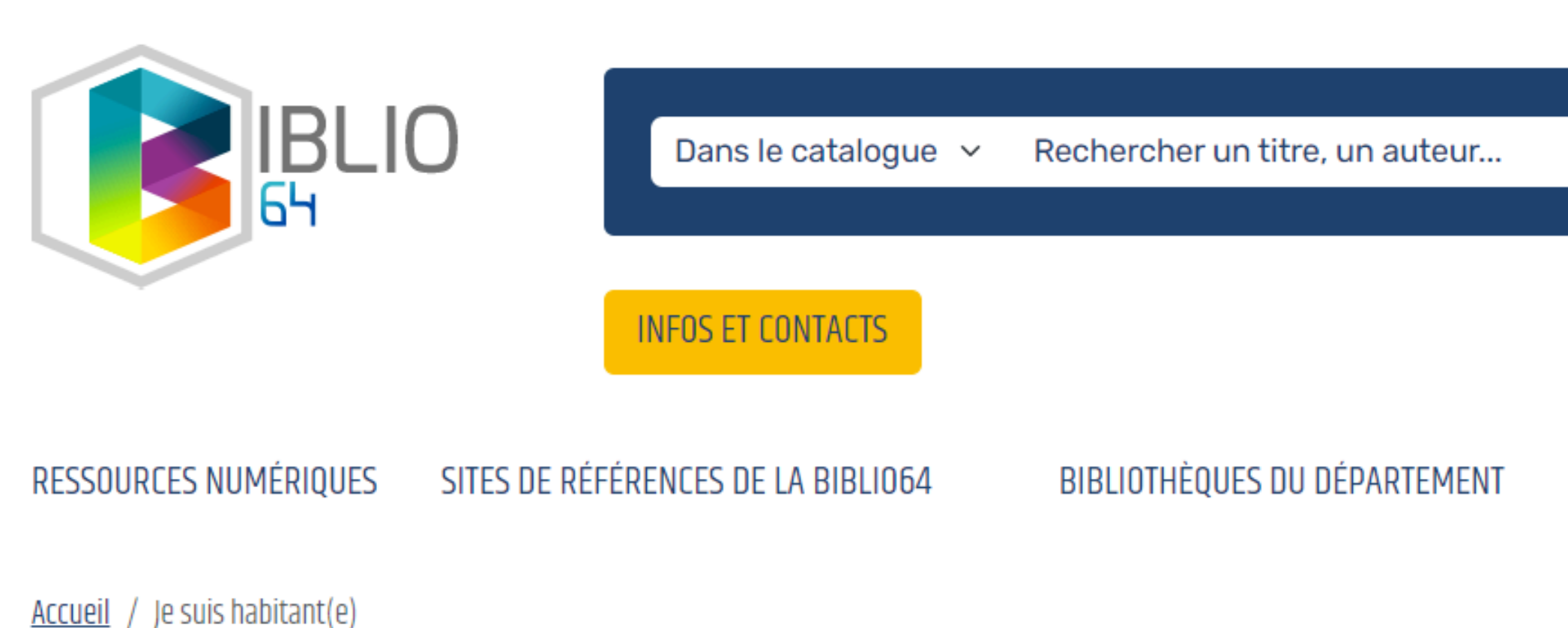

#### L'ACTUALITÉ DE LA BIBLI064

LUNIRASIE DYSLEXIE A A+

Rechercher →

#### BONJOUR,

#### PARTENAIRES DE LA BIBLIO6

MES INFORMATIONS

MES RESSOURCES NUMÉRIQUES

MES PRÊTS

MON HISTORIQUE DES PRÊTS

MES ÉVÈNEMENTS

DÉCONNEXION

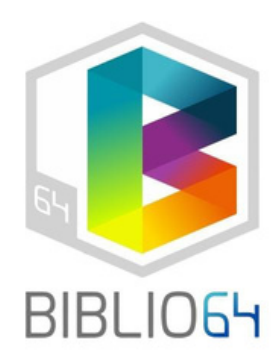

### Choisissez votre ressource numérique en cliquant sur "Accéder à..."

Accueil / Mon compte / Mes ressources numériques

#### MES RESSOURCES NUMÉRIQUES

Vous avez accès aux ressources suivantes

#### Cafeyn

Lisez des magazines dans leur intégralité où et quand vous voulez : Le Kiosk est accessible sur tablette et smartphone ! En choisissant cette ressource, vous aurez accès à un catalogue de plus de 1 000 titres de presse.

Accéder à Cafeyn

Livres numériques et audios PNB

Accéder à Livres numériques et audios PNB

#### Mangas.io

Mangas.io permet de lire ses mangas n'importe où, depuis son smartphone, sa tablette ou même son navigateur.

Accéder à Mangas.io

Philharmonie de Paris

Concerts audios et vidéos, des documentaires, des conférences issus de la Philharmonie de Paris.

Accéder à Philharmonie de Paris

#### Skilleos

Skilleos est une plateforme de cours vidéo consultables en streaming sur les loisirs et le développement des compétences professionnelles : piano, dessin, photoshop, photographie, excel, gestion du stress, psychologie, etc. Plus de 120 cours, plus de 500 heures de vidéo, plus de 5000 vidéos.

Accéder à Skilleos

Pour accéder aux ressources numériques vous devez toujours vous connecter à biblio64.fr. Une fois connecté, vous pourrez accéder à toutes les ressources numériques sans indiquer à chaque fois votre e-mail et votre mot de passe.

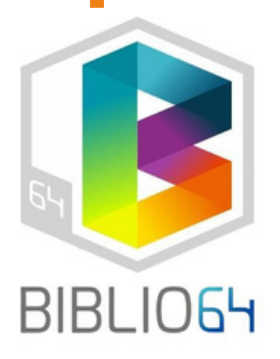

# **3ème étape ACCÈS AUX LIVRES NUMÉRIQUES**

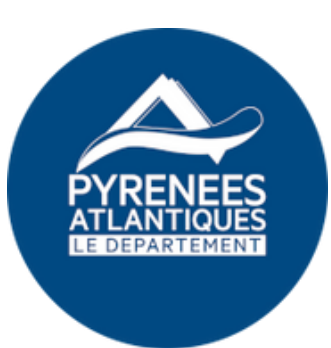

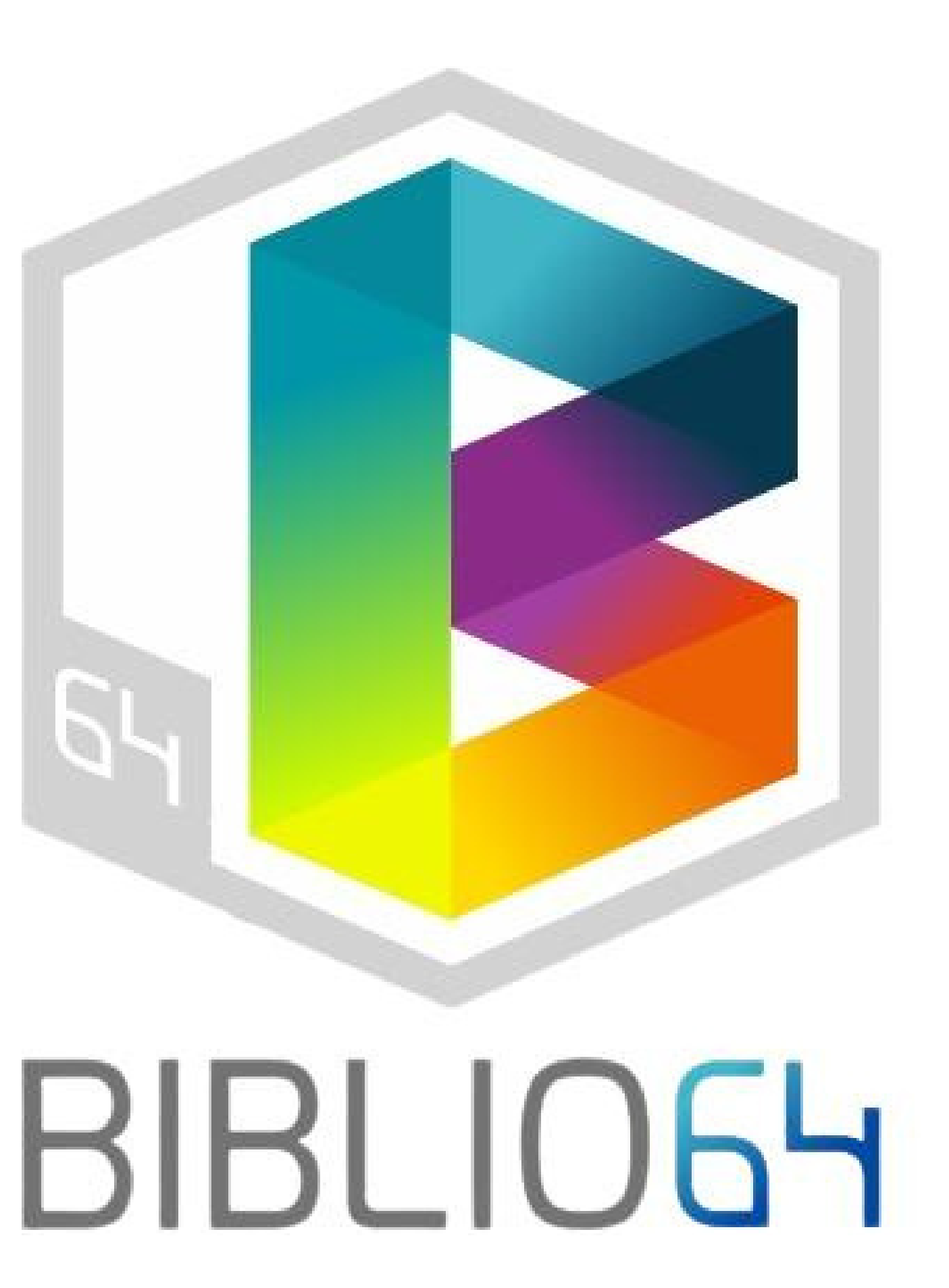

# Pour accéder aux livres numériques, cliquez sur l'hexagone "je suis habitant"

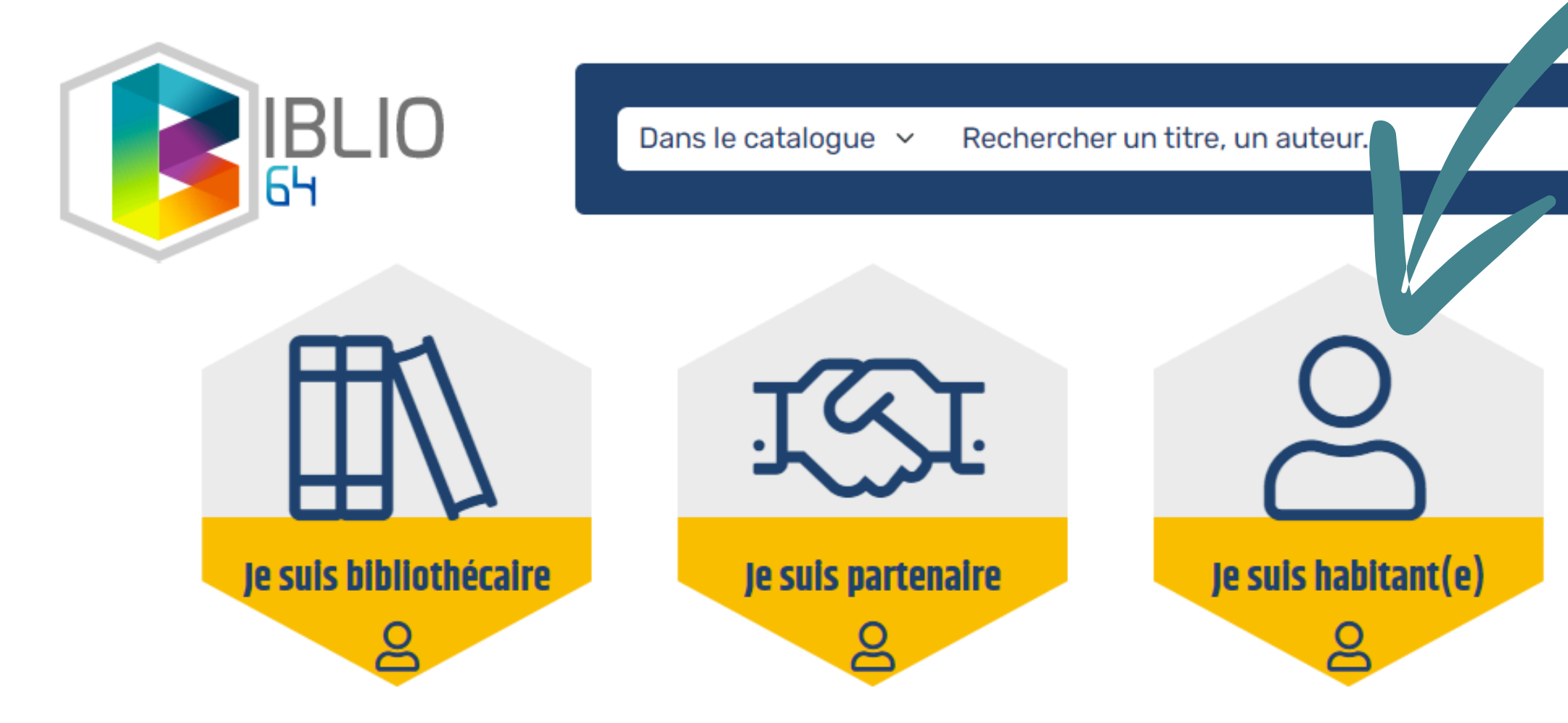

CONTRASTE DYSLEXIE A A+

Rechercher  $\rightarrow$ 

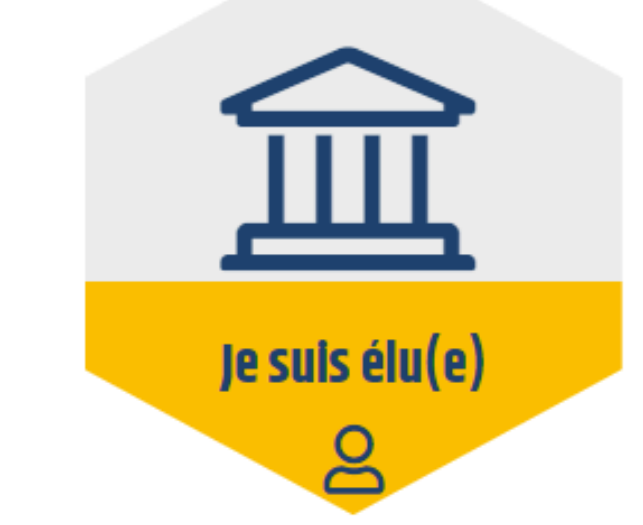

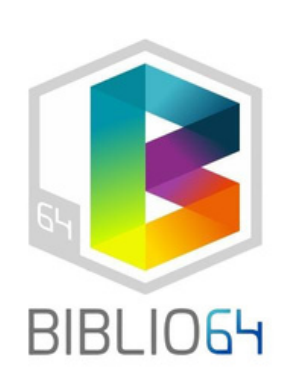

### Indiquez votre e-mail et mot de passe sur la fenêtre "MON COMPTE" qui s'est ouverte : MON COMPTE ×

Pour les habitants du département, l'identifiant correspond à votre adresse email d'inscription aux ressources numériques.

Adresse email (habitant) ou n° de carte (professionnel uniquement)

Mon mot de passe

#### CONNEXION

Mot de passe oublié Inscription ressources numeriques

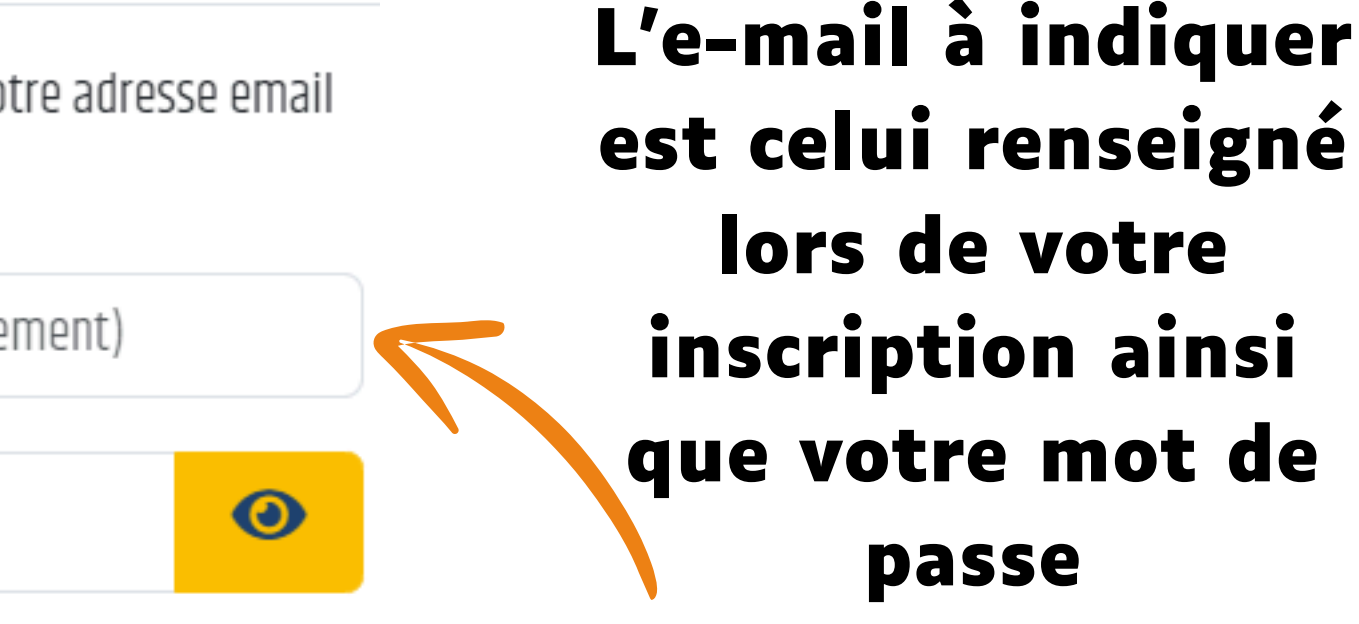

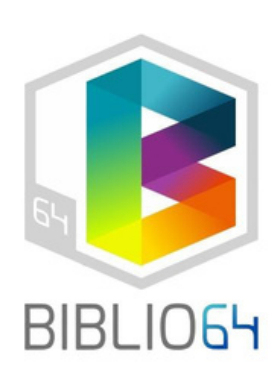

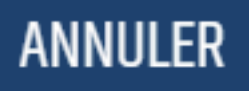

### Cliquez sur le bouton orange MON COMPTE

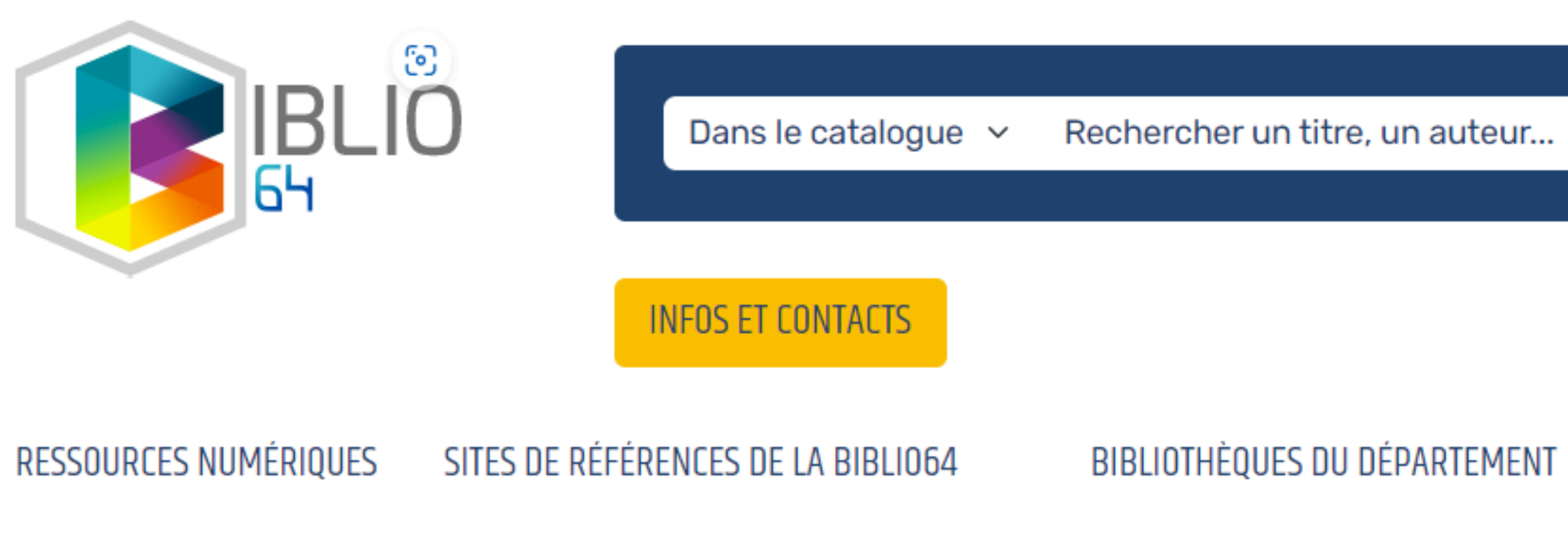

Accueil / Je suis habitant(e)

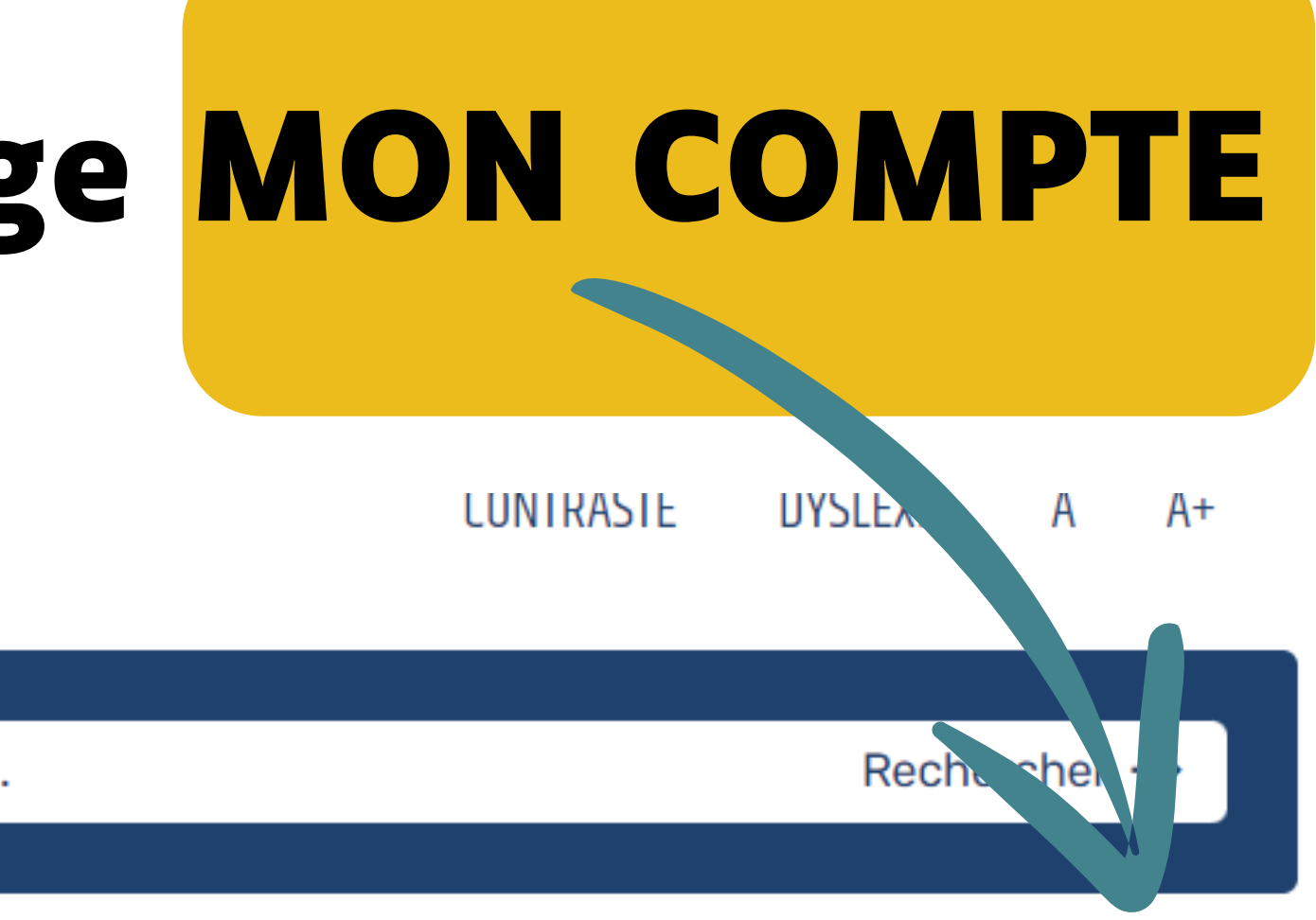

#### MON COMPTE

#### PARTENAIRES DE LA BIBLIO64

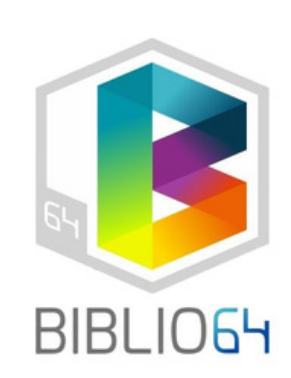

# Vous avez désormais accès aux livres numériques, il est indiqué "Bonjour..."

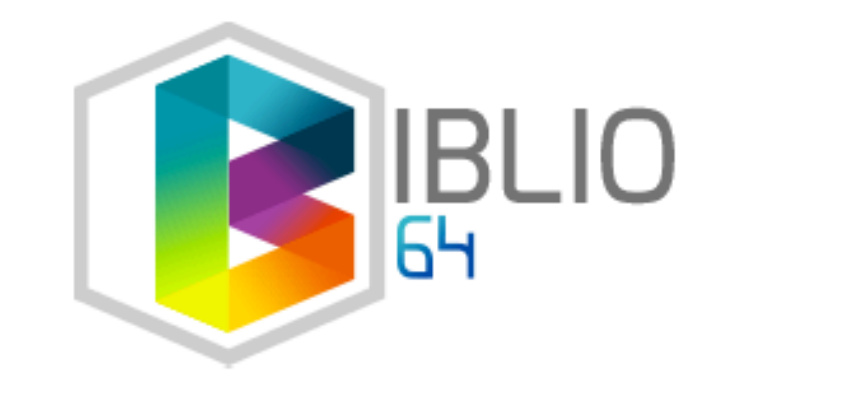

Dans le catalogue 🗸

Rechercher un titre, un auteur...

INFOS ET CONTACTS

RESSOURCES NUMÉRIQUES SITES DE RÉFÉRENCES DE LA BIBLIO64 BIBLIOTHÈQUES DU DÉPARTEMENT

Accueil / Je suis habitant(e)

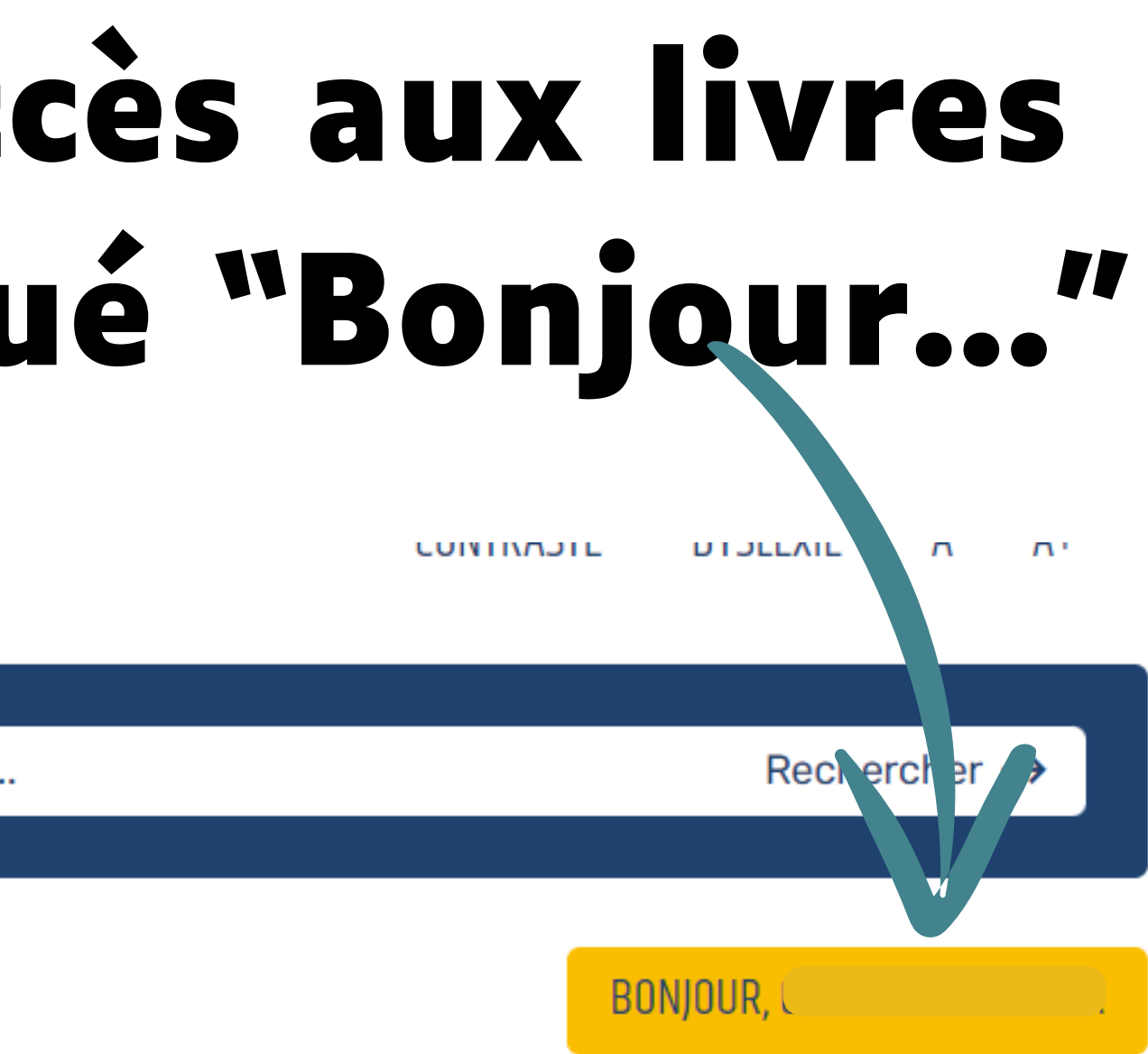

#### IT PARTENAIRES DE LA BIBLIO64

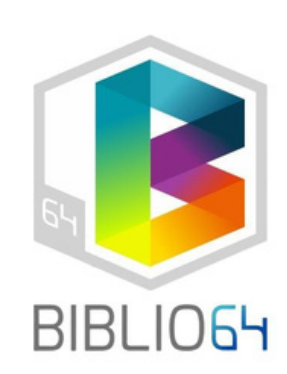

# Pour accéder aux livres numériques, cliquez sur "ressources numériques"

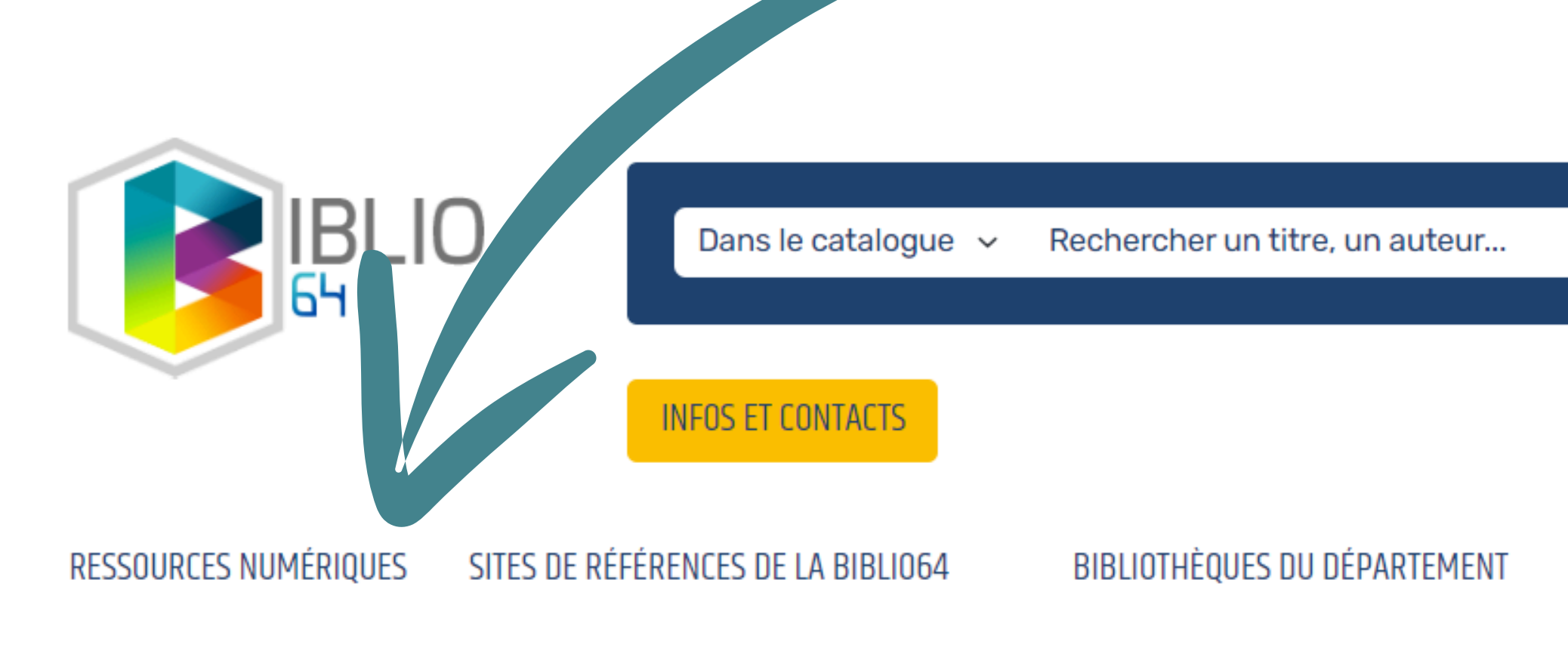

Accueil / Je suis habitant(e)

CONTRASTE DYSLEXIE A A+

Rechercher →

BONJOUR,

PARTENAIRES DE LA BIBLI064

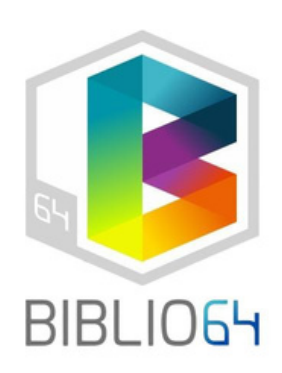

## Cliquez sur LIVRES NUMÈRIQUES

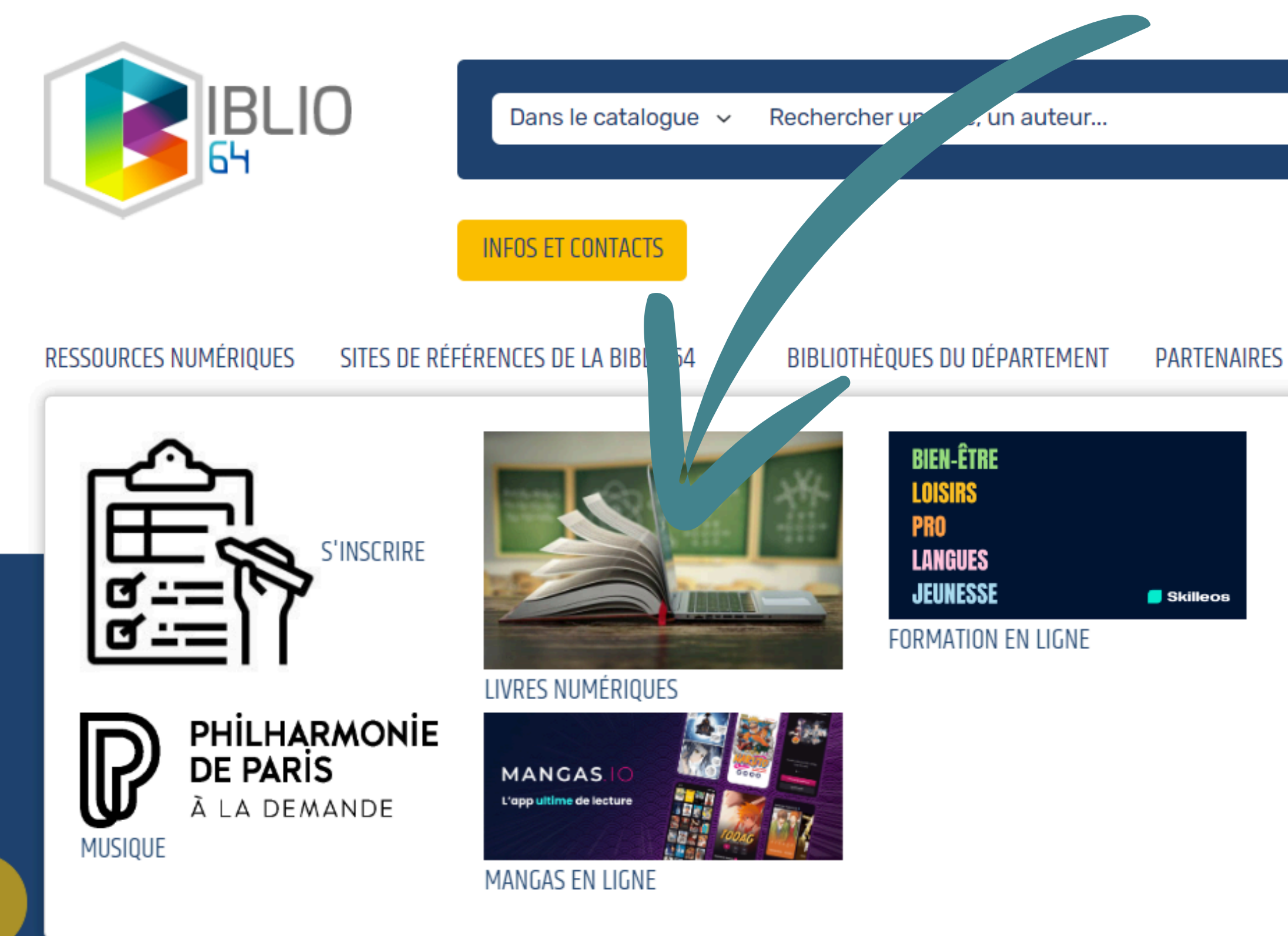

CONTRASTE DISEENIE A A.

Rechercher  $\rightarrow$ 

BONJOUR,

#### PARTENAIRES DE LA BIBLI064

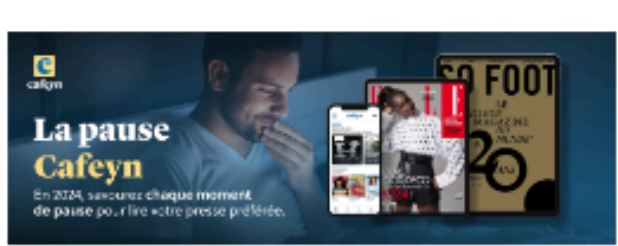

PRESSE EN LIGNE

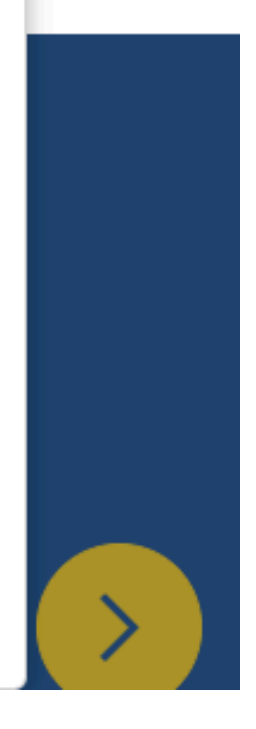

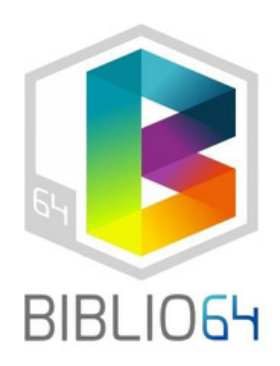

### Une liste de livres apparait. Pour rappel, vous devez télécharger Adobe Digital Editions pour emprunter un livre numérique : <u>https://www.adobe.com/fr/solutions/ebook/digital-editions/download.html</u>

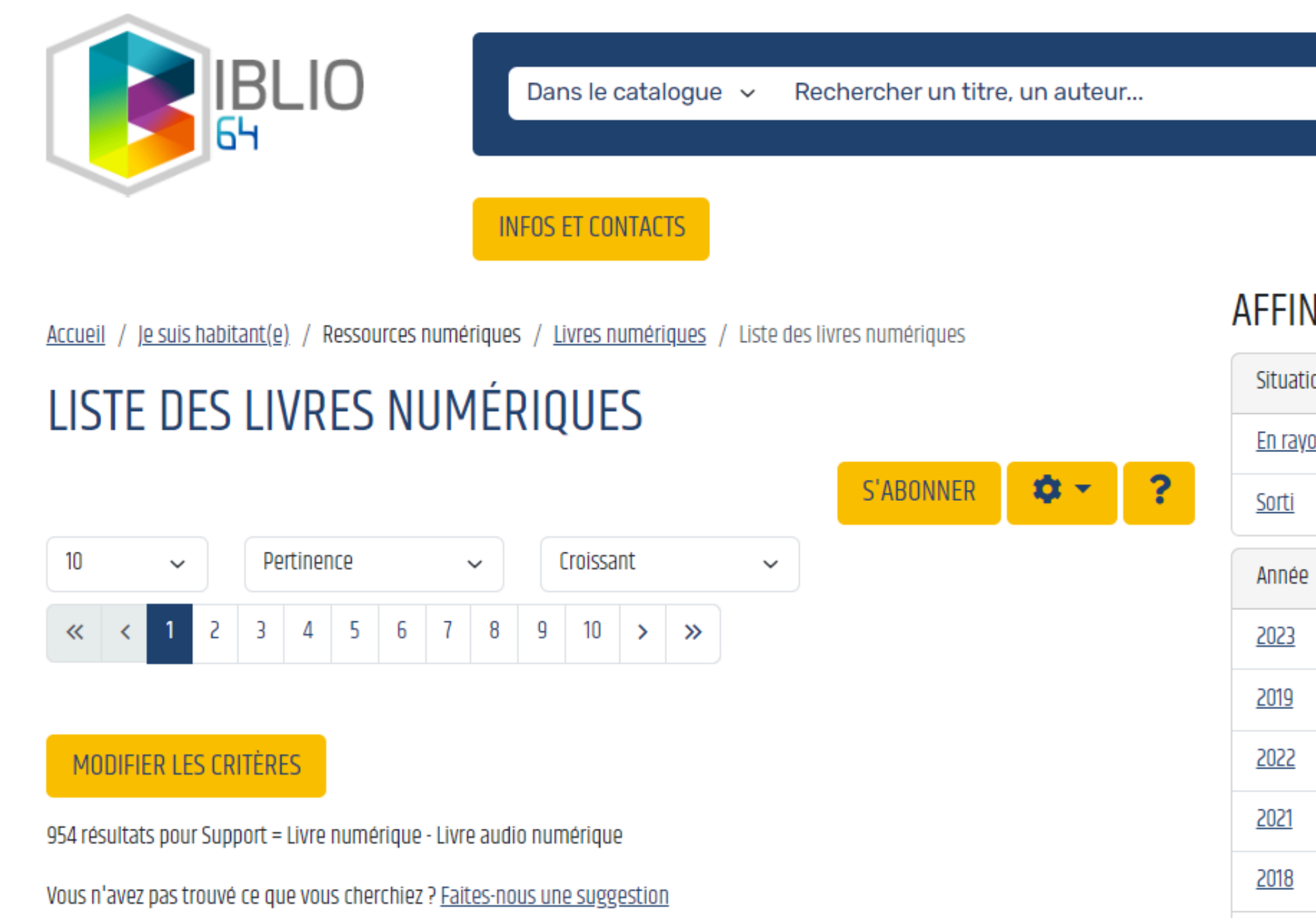

|           | Rechercher → |   |
|-----------|--------------|---|
|           |              |   |
|           | BONJOUR,     |   |
| IER       |              |   |
| חכ        |              |   |
| <u>IN</u> | 921          |   |
|           | 112          | ] |
|           |              |   |
|           | 314          | 1 |
|           | 153          |   |
|           | 87           |   |
|           | 82           |   |
|           | R            |   |
|           |              | 1 |

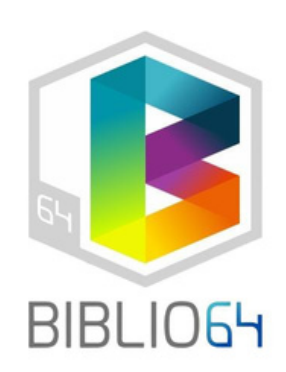

### Nous vous souhaitons une bonne navigation dans les livres et ressources numériques de **Biblio64**

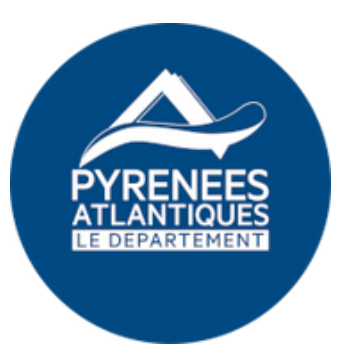

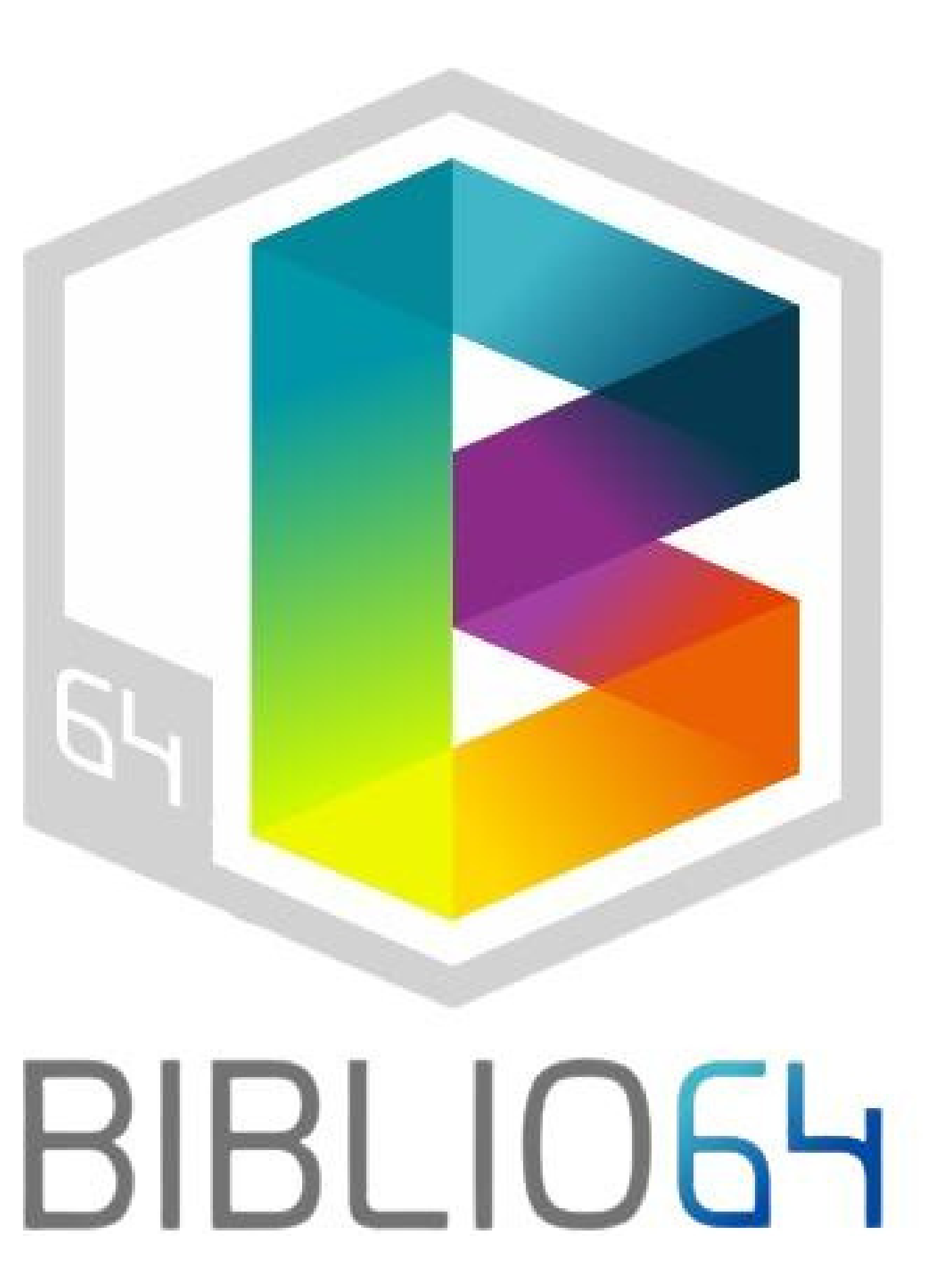